# Voronoi Diagram 的分治算法演示报告

By 喻纯 & 张亮

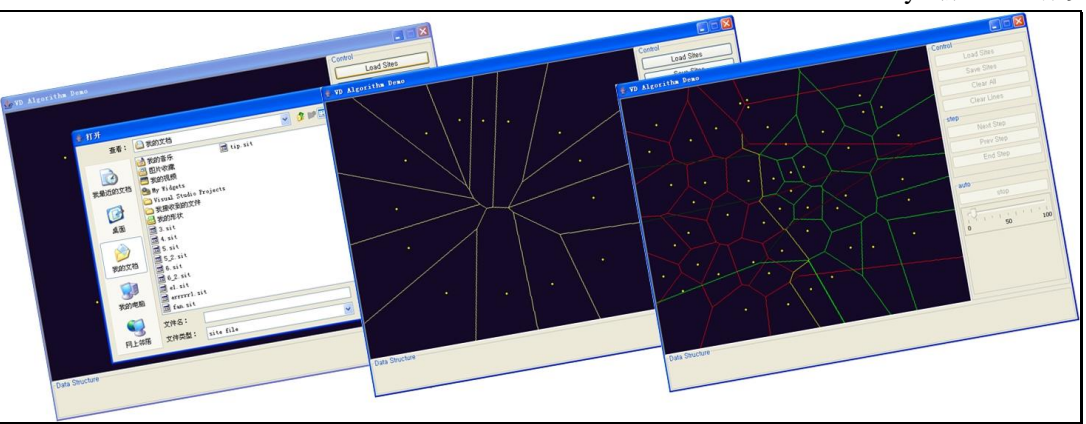

# 【总体设计】

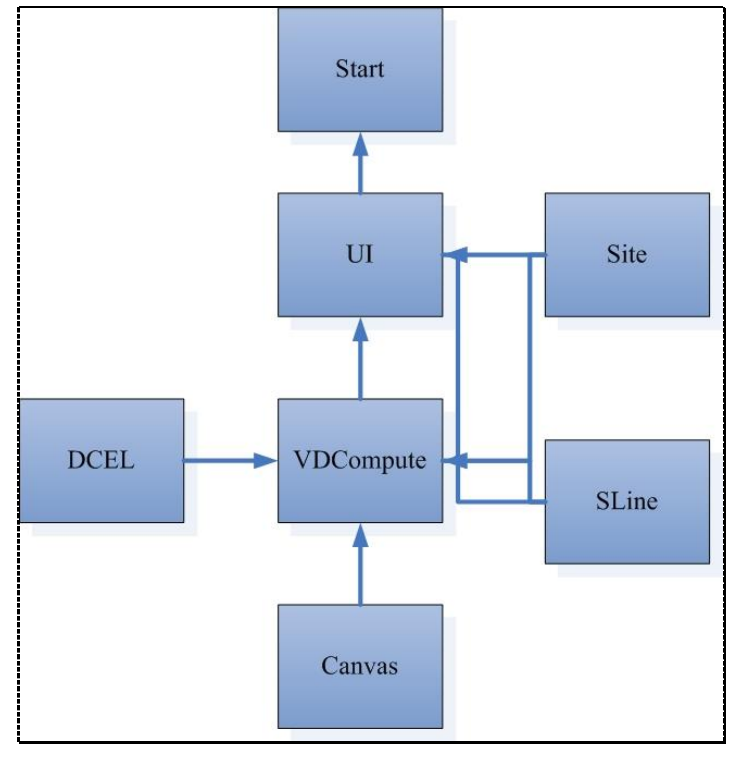

程序类关系图

我们的程序设计如图所示,解释如下:

| 类名        | 描述                                |
|-----------|-----------------------------------|
| Start     | 负责创建 UI                           |
| UI        | 控制核心,负责构建操作 Canvas 、              |
|           | VDCompute 以及界面相关的 button, panel   |
|           | 等控件                               |
| VDCompute | 算法代码,负责计算 VD 分治算法,同时相             |
|           | 应 UI 控制,实行界面交互                    |
| DCEL      | Dcel 结构类, 包括 face、edge、vertex 等描述 |
|           | 及基本操作                             |
| SLine     | Canvas 绘画的基本单元-线,在                |
|           | canvas.updateUI()之前通过遍历 DCEL 以及   |
|           | merge 过程临时变量结构获得                  |
| Site      | Canvas 绘画的基本单元-点,用户输入             |
| Canvas    | 绘图区,同时也为用户输入区                     |

## 【算法说明】

首先,我们介绍一下我们的算法及其实现。

【算法流程】

VD 的分而治之算法采用典型的递归设计。对于一个 site 集 S, 首先将其沿横轴按数量等分为左右两部分  $S_L$ 、 $S_R$ , 然后对左右部分先后利用该算法求出它们的 VD 图, 最后将它们通过 Merge 方法在线性时间内合并为一个大的 VD 图。递归代码如下:

```
DAC 算法核心代码
```

```
Private boolean dacVD(int i,int j)
{
    int diff = j-i;
    if(diff<2)
        return false;
    else if(diff<=3)
    {
        if(!trivialVD(i, j))
        {
            return false;
        }
        int t = (i+j)/2;
        dacVD(i,t);
    }
}</pre>
```

```
dacVD(t,j);
            newMerge(i,t,t,j);
            return true;
当 site 数量下于等于 3 并且大于 1 的时候,直接对当前图进行 trivialVD,它不是递归算
法,直接生成当前 site 集的 VD 图。
该算法中最重要的就是 Merge 子过程, 它将两个可以用垂直线隔开的 VD 图在线性时间内
合并为一个 VD 图。算法伪代码如下:
Merge 算法伪代码
Merge (L1,L2,R1,R2)
//说明: L1,L2 表示左部分的 site 点下标范围; R1, R2, 同理。
1: 寻找左右两部分凸包的上公切线,用它和左右两部分的交点 f1tp,f2tp 表示。
          f1=S_L中的最右点;
          f_{2}=S_{R}中的最左点:
          while(true)
          {
               flup = nextCVFace(f1,counterwise);
               f2up = nextCVFace(f2,clockwise);
               if(!toleft(flup.site,f2.site,f1.site))
                Ł
                   f1 = f1up;
                   continue;
               Ł
               if(toleft(f2up.site,f1.site,f2.site))
               {
                   f2 = f2up;
                   break;
               }
          3
2: 从 f1tp 和 f2tp 形成的点对开始,顺序求得将左右两部分切割开的轮廓线 c 的每一个分段。
          f1 = f1tp;
          f2 = f2tp;
          1cp = 无穷远;
          Edge xe1 = lineXcell(f1,f2,f1,lcp);
          Edge xe2 = lineXcell(f1,f2,f2,lcp);
          if (xe1==null&&xe2==null)
              return;
          p1 = lineXEdge(f1,f2,xe1);
          p2 = lineXEdge(f1, f2, xe2);
          if(p1.y>p2.y)
          {
              c和左部相交;
          4
```

#### 【数据结构】

```
DCEL 数据结构
class Face
{
   int id;
   Site site;
   Edge incEdge;
}
class Edge
{
   int id;
   Edge twinEdge;
   Vertex oriVertex;
   Face incFace;
   Edge preEdge;
   Edge nextEdge;
}
class Vertex
Ł
   double x;
   double y;
}
public class Site
{
   public double x;
   public double y;
}
```

【代码实现】

代码较长,见源码。

# 【界面说明】

这一部分我们介绍一下我们演示界面设计及其效果。

### 【界面设计】

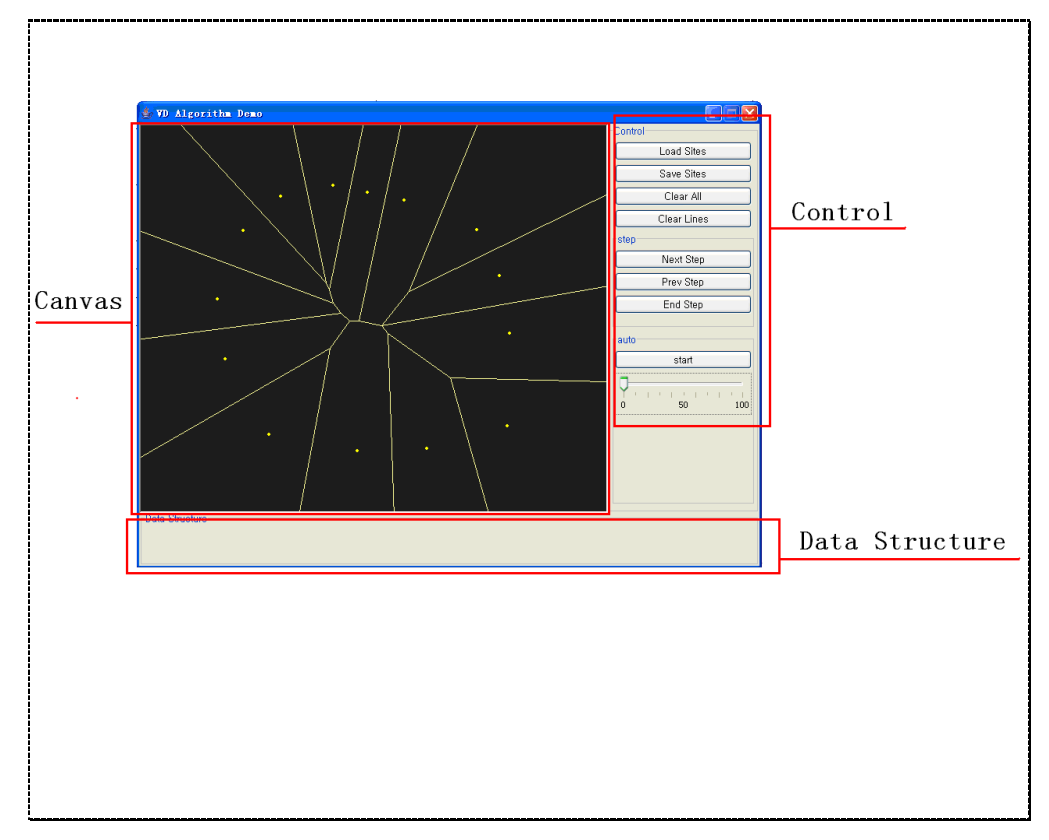

界面全貌

如图所示,界面空间分为三个区域:

- 1. Canvas 视图区,
- 2. Control 控制区,
- 3. Data Structure 数据描述区(暂不展现)

# 【功能介绍】

#### 操作及描述

| 名称  | 描述                  |
|-----|---------------------|
| 点输入 | 在 Canvas 区通过鼠标左键输入点 |

Project of Computational Geometry

| Load Sites  | 将保存过的点列信息导入                 |
|-------------|-----------------------------|
| Save Sites  | 保存点列信息                      |
| Clear All   | 清空 Canvas 内的内容,包括线、点        |
| Clear Lines | 清空 Canvas 内的线               |
| NextStep    | 单步执行时的下一步                   |
| PrevStep    | 单步执行时, Merge 时的上一步          |
| EndStep     | 结束单步执行                      |
| Start       | 根据 speepslider 确定的时间间隔,连续演示 |
|             | 算法过程                        |

#### 【代码实现】

VDCompute 是一个线程,与 UI 通过 notify() & wait()进行线程建通信,并实现"下一步"、 "上一步"以及"连续"等控制

```
受控体 VD Compute 需要停留位置插入代码
          if(ui.threadstate == 1)
          {//auto连续执行时
             try
              {
                 ui.lines = getLines();
                 ui.canvas.updateUI();
                 sleep(ui.speedSlider.getValue()*20);
              } catch (InterruptedException e)
              {
                 // TODO Auto-generated catch block
                 e.printStackTrace();
              }
          }
          else if(ui.threadstate == 2)
          {// 单步执行状体
             System.out.println("A3");
             ui.lines = getLines();
             ui.canvas.updateUI();
             synchronized (ui)
              {
                 while(ui.isNext == false && ! ui.threadToStop)
                 {// 等待nextStep button按下
                     try
                     {
```

```
ui.wait();
}
catch(Exception e)
{}
ui.isNext = false;
}
```

```
UI nextstep 的 ActionListerner 代码
       canvas.updateUI();
       if(threadstate == 2)
       {
           synchronized (this)
           {
              isNext = true;
              notify();
           }
       }
       if(threadstate == 0)
       {
           Site[] tempS = new Site[sites.size()];
           for(int i = 0; i < tempS.length;i++)</pre>
           {
              tempS[i] = new Site(sites.get(i).x,sites.get(i).y);
           }
           vd = new VDCompute(this); //第一次按下创建VDCOmpute线程
           threadstate = 2;
           vd.start();
       }
```

# (demo)

1. 在 Canvas 区域输入如图所示 6 个点

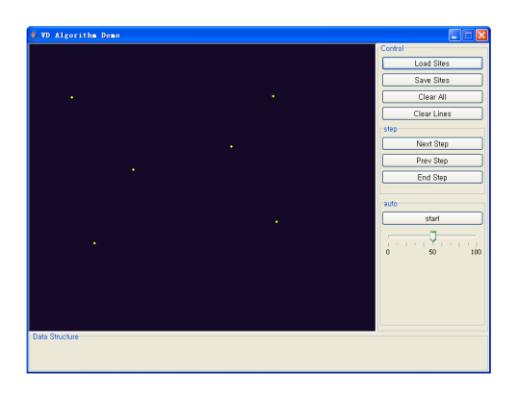

2. 按 NextStep 按钮后,分割左侧

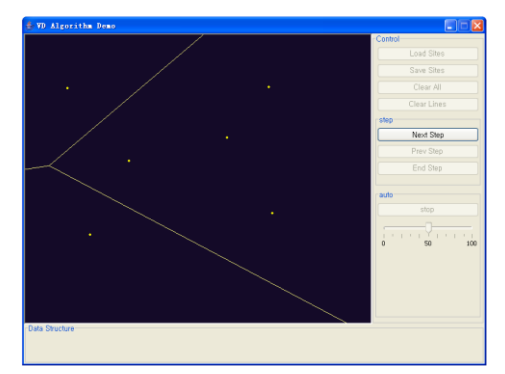

3. 按 NextStep 按钮后,分割右侧

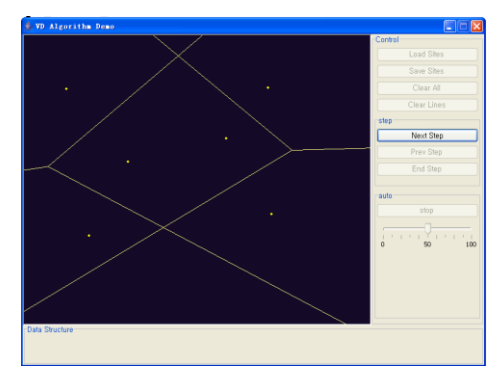

4. 按 NextStep 按钮后,将两侧颜色以不同颜色展现,表示 Merge 开始

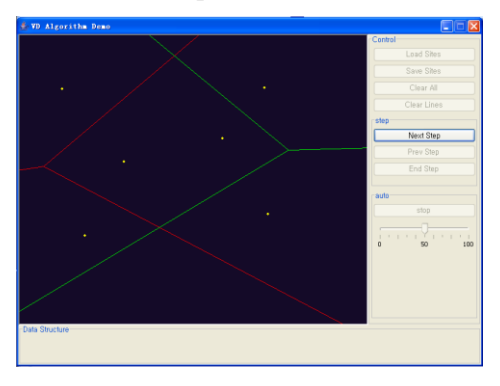

5. 按 NextStep 按钮后,开始绘制切线,以及相交线变化,被去掉线变淡

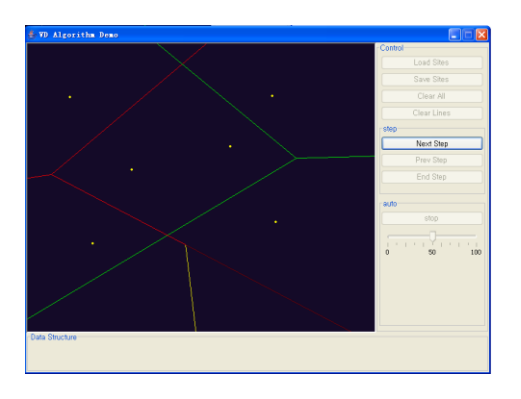

6. 按 NextStep 按钮后,绘制切线,以及相交线变化,被去掉线变淡

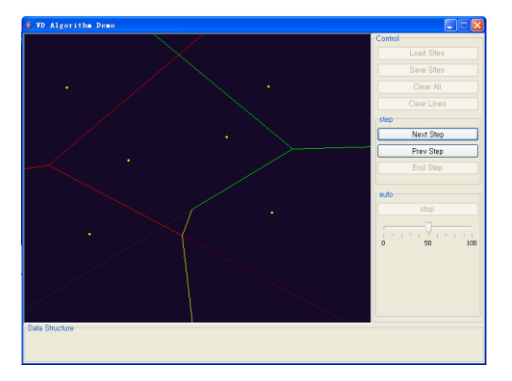

7. 按 NextStep 按钮后,绘制切线,以及相交线变化,被去掉线变淡

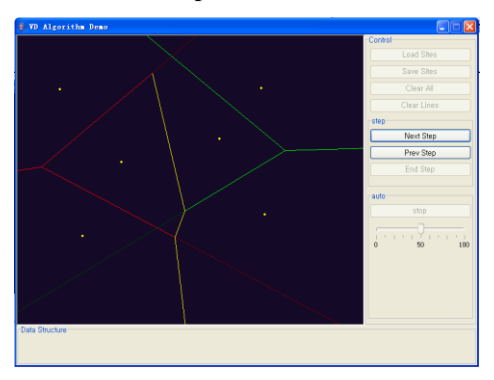

8. 按 NextStep 按钮后,绘制切线,以及相交线变化,被去掉线变淡

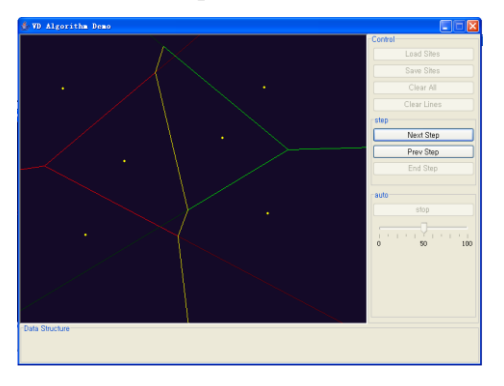

9. 按 NextStep 按钮后,绘制切线,以及相交线变化,被去掉线变淡

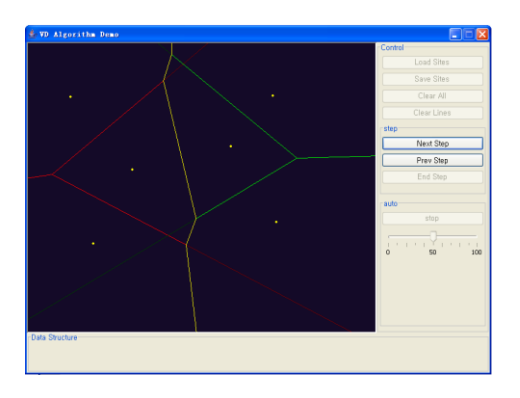

10. 按 NextStep 按钮后,完成 Merge 得到 VD 图。

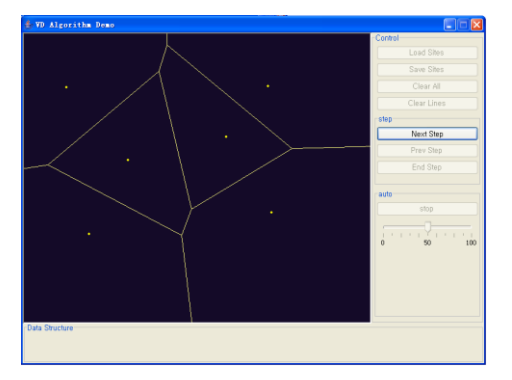